## 黄大仙天主教小學

2019-2020 年度

中文、英文科網上練習(e-Smart2.0)使用指引

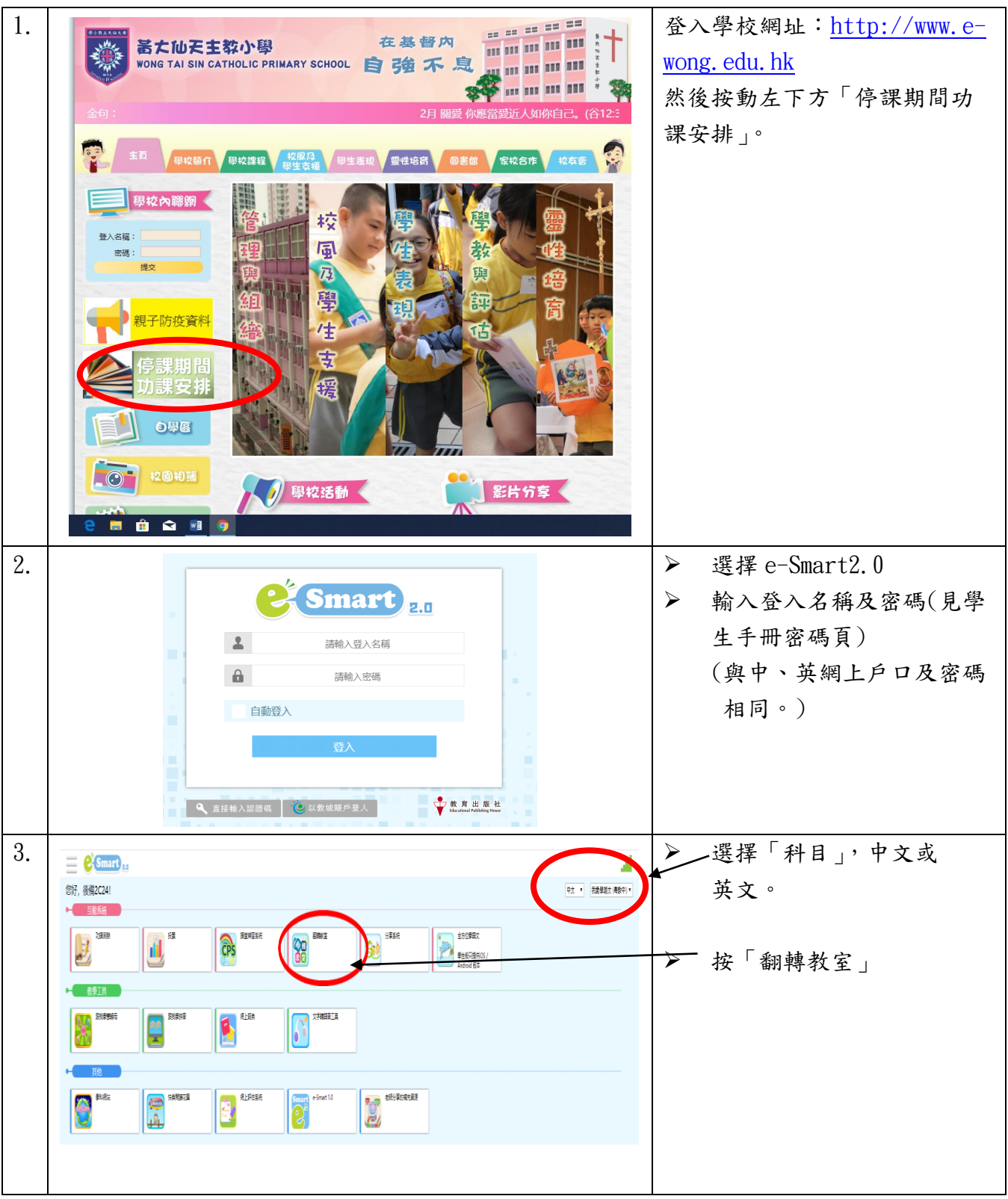

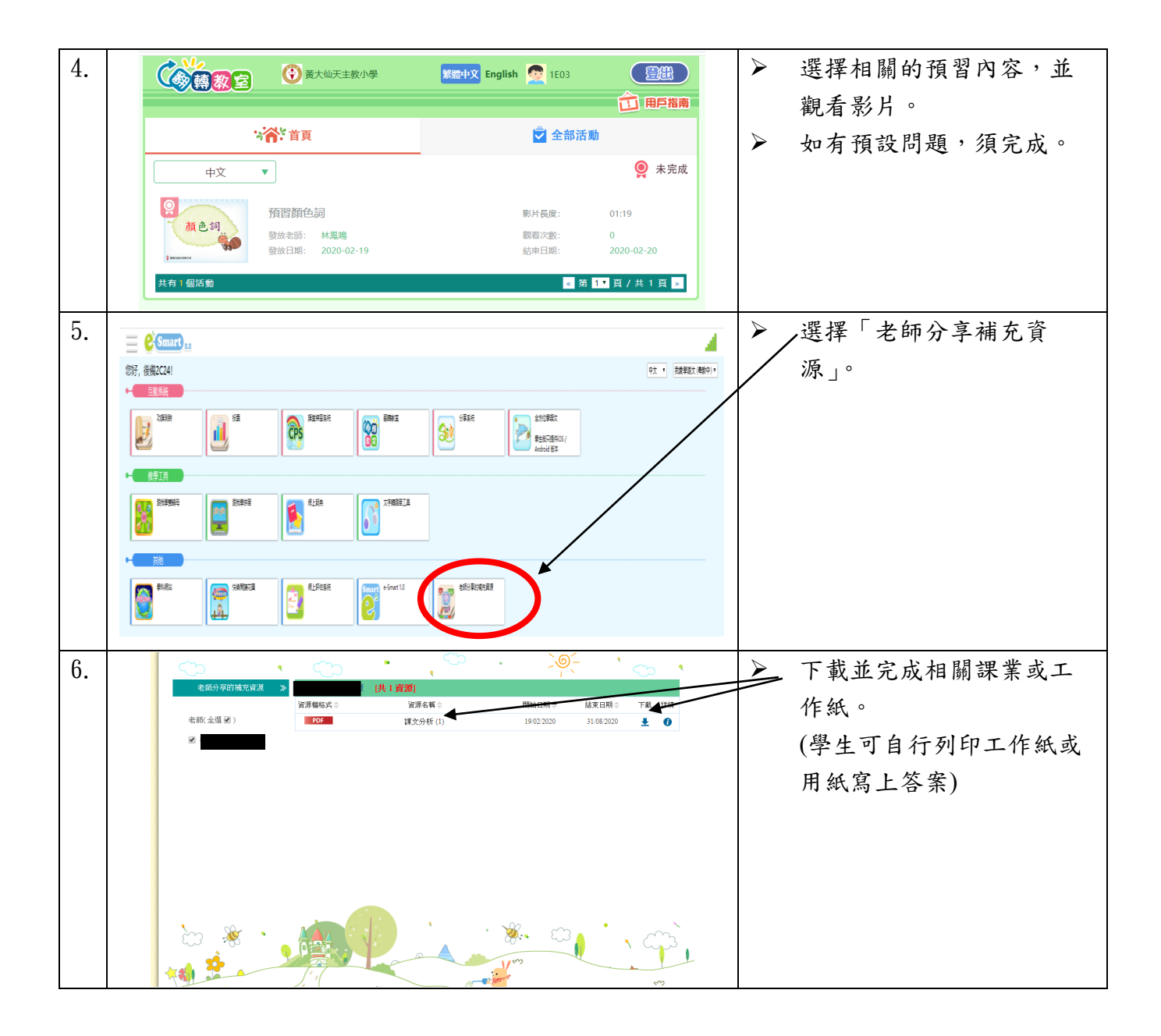